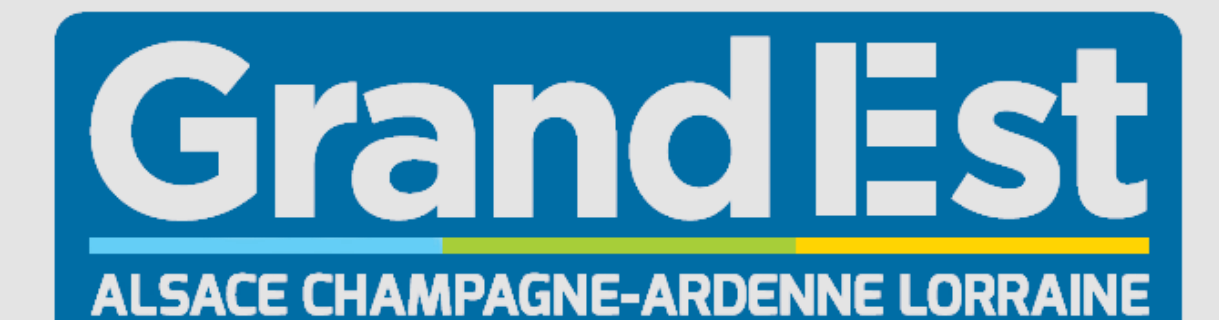

L'Europe s'invente chez nous

Guide d'utilisation du PC 4.0

### Année scolaire 2022-23

## **GUIDE D'UTILISATION Contenu du kit Lycée 4.0**

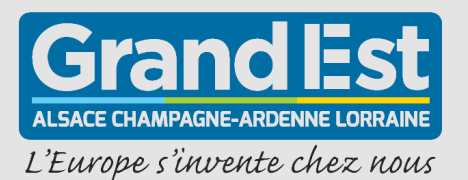

Image: Non-State of the state of the stat

- Un ensemble de logiciels préinstallés dont l'anti-virus Microsoft Defender.
- Une maintenance matérielle d'une durée de 3 ans avec prise en charge du transport en point relais, sans frais.

### Premier démarrage de votre ordinateur

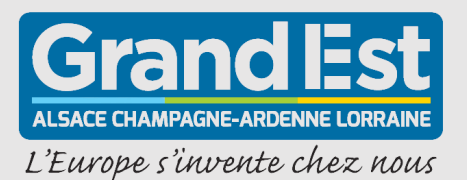

Au premier démarrage de votre ordinateur, une session « Eleve » apparaît, sans mot de passe.

#### 

#### En cas de perte de mot de passe, vous devrez réinitialiser le PC en suivant la procédure disponible dans ce guide.

#### Ci-dessous la liste des applications préinstallées :

- ✓ Liseuses manuels numérique
- ✓ Office 365
- ✓ Antivirus Microsoft Defender
- ✓ Adobe Reader DC
- ✓ Google Chrome
- ✓ Mozilla Firefox
- ✓ Freeplane
- VLC média player
- ✓ OpenBoard
- ✓ Audacity

QGIS

Rentrée 2022

Photofiltre 7

- **LibreOffice**
- 🥖 Gimp
- Arduino
- ✓ GeoGebra
- **Openshot**
- Regressi
- 🗸 7-Zip
- EduPython
- ✓ Notepad ++
- ✓ Safe Exam Browser

3

### **Inclusion numérique**

L'ordinateur 4.0 intègre une liste de logiciels inclusifs :

- ✓ **Dicom** | Prédicteur de mots | Installé
- ✓ Lexibar | Prédicteur de mots avec synthèse vocale | Disponible au téléchargement dans le navigateur internet
- ✓ Balabolka | Presse papier avec synthèse vocale | Installé
- ✓ Driver de souris scan | Pilote pour souris scanner « Dacuda » | Disponible au téléchargement dans le navigateur internet
- ✓ Syllabes et Cie | Léger traitement de texte autonome pour Word | Installé
- ✓ **Studys lycée** | Palette d'outil pour Word | Installé

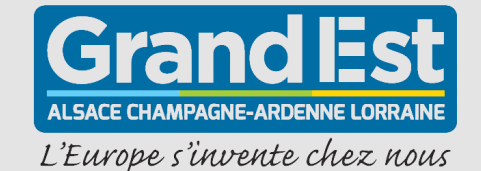

# GUIDE D'UTILISATION Connexion au WiFi 4.0 en lycée public

L'opération est à réaliser une seule fois permettant ainsi à l'élève l'accès au WiFi durant toute sa scolarité en lycée. Pour les lycées privés, veuillez vous rapprocher du référent numérique de votre établissement.

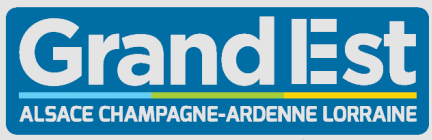

L'Europe s'invente chez nous

#### Etape 1 – 1ère CONNEXION

Etape 2 - S'AUTHENTIFIER

Afin de connecter un ordinateur sous Windows au WiFi 4.0, il est nécessaire de se connecter à un premier réseau WiFi appelé : **« Etablissement\_enregistrement ».** 

Pour cela, cliquez sur l'icône « Accès Internet » en forme de globe située en bas à droite de votre ordinateur.

Sélectionner le réseaux WiFi « **Etablissement\_enregistrement ».** Attention à ne pas cocher la case « **Se connecter automatiquement »** 

Cliquez sur « Se connecter ».

Une fois connecté, au lancement de votre navigateur **Firefox**, un portail d'authentification s'ouvre et vous invite à renseigner vos identifiant et mot de passe personnels.

Cliquez sur « **Se connecter** » après avoir accepté et pris connaissance des conditions d'utilisation. **Etape 3** - TÉLÉCHARGER ET INSTALLER QUICKCONNECT

Le portail WiFi 4.0 vous propose, de « **Téléchargez et démarrez QuickConnect »** en cliquant sur l'icône.

Cliquez sur « **Enregistrer le fichier** » puis double cliquer sur le fichier présent en haut à droite de votre navigateur pour l'exécuter.

Si votre navigateur vous propose de rechercher une application dans le store, cliquer sur **NON.** 

**Quickconnect** » vous demande d'apporter des modifications à votre appareil, cliquez sur **OUI.**

Au lancement de l'application, cliquez sur **Next** et répondre **Oui** à 4 reprises pour installer les certificats. **Etape 4** - SE CONNECTER AU RÉSEAU ETABLISSEMENT

En cliquant sur **Connect**, vous serez automatiquement connecté au réseau WiFi **« Etablissement »** que vous utiliserez pour accéder quotidiennement à internet durant toute l'année scolaire.

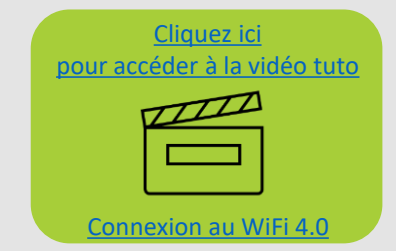

## **Suite Bureautique**

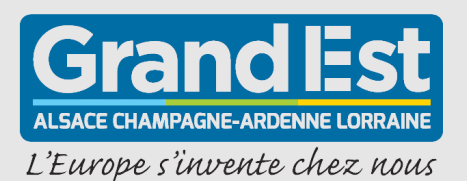

La Région Grand Est met gracieusement à disposition des lycéens une licence Microsoft Office 365, utilisable durant leur scolarité dans un lycée du Grand Est, et accessible depuis ce lien :

<u>https://office-grandest.numerique-educatif.fr/</u>

La suite Office 365 est préinstallée, pour l'activer, cliquez sur le logo Office 365 et suivez les instructions.

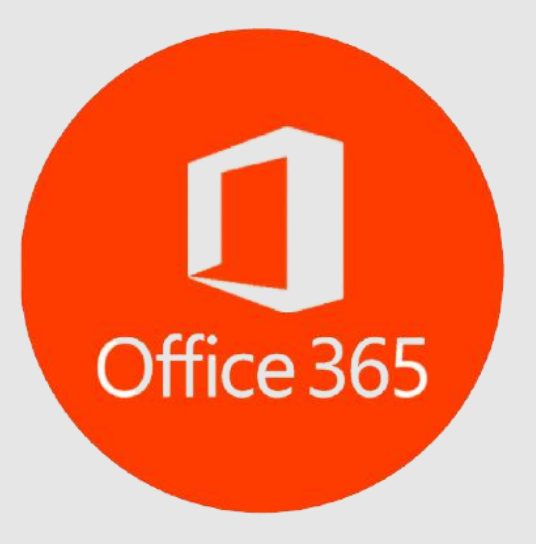

### Sauvegarde et restauration

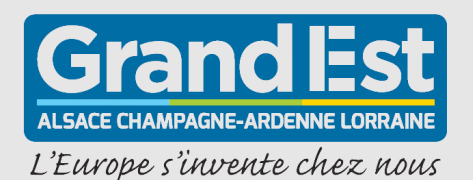

#### Sauvegarde

Afin d'assurer l'intégrité de vos fichiers, en prévision d'une panne, pensez à faire des sauvegardes régulières de vos données sur un support externe : Carte SD, Clé USB, ENT, Cloud personnel...

#### Restauration

La restauration de l'ordinateur pourra s'effectuer de 3 façons différentes :

- <u>1 Restauration depuis le système de démarrage</u>,
- 2 Restauration depuis la clé USB disponible en établissement.
- <u>**3** Restauration depuis Windows</u> (Attention, ce mode de restauration ne réinstallera pas les logiciels, options et personnalisations nécessaires à l'utilisation en Lycée 4.0)

En cas d'échec de la restauration, vous pouvez contacter le service après vente.

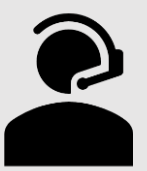

## Restauration depuis le système de démarrage

(A utiliser en cas de défaillance totale du système Windows)

Cette procédure effacera complètement les données de votre PC afin de le restaurer à l'état initial avec les logiciels préinstallés. Vous devez donc effectuer une sauvegarde de vos données personnelles sur un support externe avant de continuer. **Après la restauration, vous devrez réactiver Office et recommencer la procédure de connexion au WiFi.** Pour réaliser cette procédure, branchez électriquement votre PC. L'opération dure environ 20 minutes :

#### Etape 1 - Accès à la restauration

- Allumez l'ordinateur et appuyez immédiatement plusieurs fois sur le bouton Echap pour accéder au Startup Menu,
- 2. Appuyez sur F11 pour *System Recovery.*

#### **Etape 2 - Restauration**

- 1.La fenêtre Welcome to HP1.RECOVERY MANAGER s'affiche,
- 2. Cliquez sur Next,
- 3. Cliquez sur **Next** une 2ème fois,
- 4. Cliquez sur **Continue**,
- 5. Patientez jusqu'à la fin du processus.

#### Etape 3 - Redémarrage

- A la fin du processus, cliquez sur le bouton **Reboot**,
- 2. Au redémarrage, vous retrouverez votre PC dans son état initial et vous pourrez restaurer vos données personnelles.

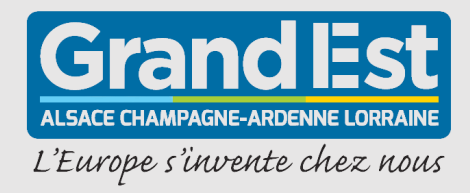

#### **Restauration depuis Windows**

Cette procédure effacera complètement les données et la personnalisation « Lycée 4.0 » de votre PC. Vous devez donc effectuer une sauvegarde de vos données personnelles sur un support externe avant de continuer. Après la restauration, vous devrez réactiver Office et recommencer la procédure de connexion au WiFi. Pour réaliser cette procédure, branchez électriquement votre PC. L'opération dure environ 20 minutes :

1.

#### Etape 1 - Accès à l'assistant de réinitialisation

 Cliquez sur l'icône et saisissez directement, à l'aide de votre clavier, Réinitialiser ce PC

Réinitialiser ce PC

- 2. Cliquez sur
- 3. Cliquez sur **Commencer**.

Rentrée 2022

#### Etape 2 - Restauration

- Renseignez vos identifiant et mot de passe si vous y êtes invités,
- 2. Cliquez sur **Supprimer tout** pour une réinitialisation complète,
- 3. Cliquez sur Suivant
- 4. Patientez pendant la préparation,
- 5. Cliquez sur Réinitialiser.

#### Etape 3 - Redémarrage

- Attendez la fin du processus de réinitialisation,
- 2. L'ordinateur va redémarrer à plusieurs reprises jusqu'à sa réinitialisation.

Attention, ce mode de restauration ne réinstallera pas les logiciels, options et personnalisations nécessaires à l'utilisation en Lycée 4.0

L'Europe s'invente chez nous

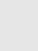

9

SAV

Vous possédez le HP 245 G8

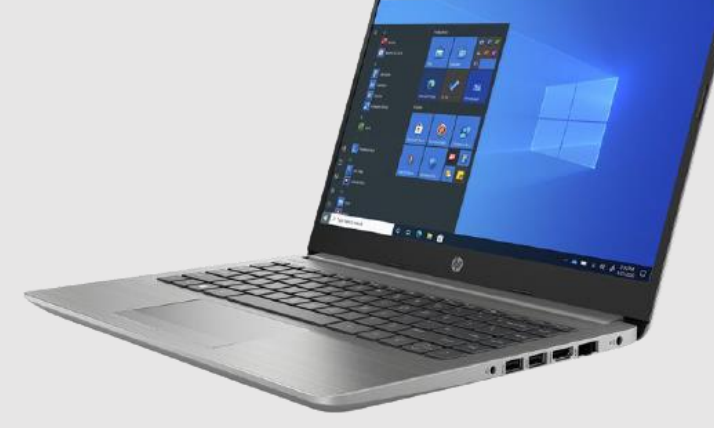

Pour les PC distribués ou acquis à partir de septembre 2021, contactez Maintronic au : **03 67 707 456** du lundi au vendredi de 8h à 20h ou par e-mail : <u>support-lycees4.0@maintronic.fr</u>

Les coordonnées du SAV sont indiquées sur l'étiquette sous l'ordinateur.

Lien vers la procédure Maintronic

#### Vous possédez le HP 240 G7

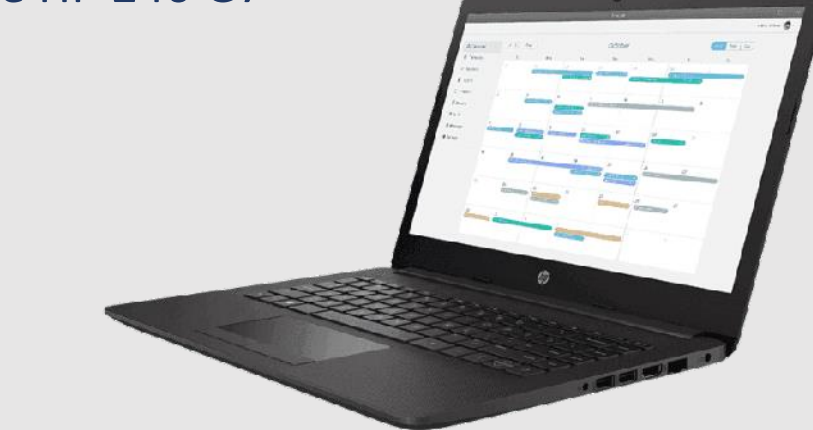

Grand

L'Europe s'invente chez nous

Pour les PC distribués ou acquis à partir de septembre 2019 et juin 2021, contactez Econocom au : **09 74 500 310** du lundi au vendredi de 8h à 20h, le samedi de 9h à 13h ou par e-mail : <u>support-lycee4.0@supporter.fr</u>

Rentrée 2022

Pour plus d'informations, consultez la FAQ sur le site : <u>https://www.jeunest.fr/faq-lycee-4-0/</u>

Pour les sinistres non couverts par les conditions de garantie

Matériel assuré

 Comme indiqué dans <u>la charte d'engagement 4.0</u>, si vous avez souscrit une assurance et que le sinistre relève de son champ d'application, il conviendra de vous rapprocher de celle-ci pour connaître les démarches à entreprendre. Vous pourrez télécharger le récépissé pour votre assurance via ce lien : https://gesmat.monbureaunumerique.fr/recepisse

#### Matériel non assuré

 Si vous n'avez pas souscrit à une assurance ou que le sinistre n'est pas couvert par celle-ci, vous devez procéder aux réparations à vos frais en sollicitant un réparateur agréé afin de conserver la garantie constructeur.

#### Prêt temporaire matériel

 En attendant la réparation ou l'acquisition d'un nouveau PC auprès du prestataire mandaté par la Région, vous pourrez solliciter l'établissement pour obtenir le prêt temporaire d'un PC via le fond d'urgence du proviseur « FUP ».

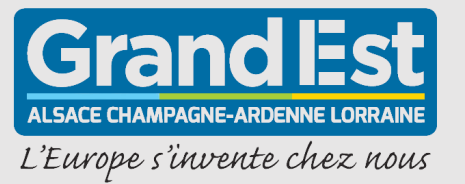